# ΟΔΗΓΙΕΣ ΓΙΑ ΤΗΝ ΕΚΜΑΘΗΣΗ ΤΟΥ ΠΕΡΙΒΑΛΛΟΝΤΟΣ ΤΗΣ ΠΛΑΤΦΟΡΜΑΣ WEBEX ΣΥΓΧΡΟΝΗ ΕΞ ΑΠΟΣΤΑΣΕΩΣ ΕΚΠΑΙΔΕΥΣΗ

## ΔΗΜΙΟΥΡΓΟΣ: ΑΛΙΚΗ ΡΙΓΛΗ (ΠΕ86)

# Συνεργάτης 2<sup>ου</sup> ΠΕ.Κ.Ε.Σ. Βορείου Αιγαίου

Σάμος, 12/5/2020

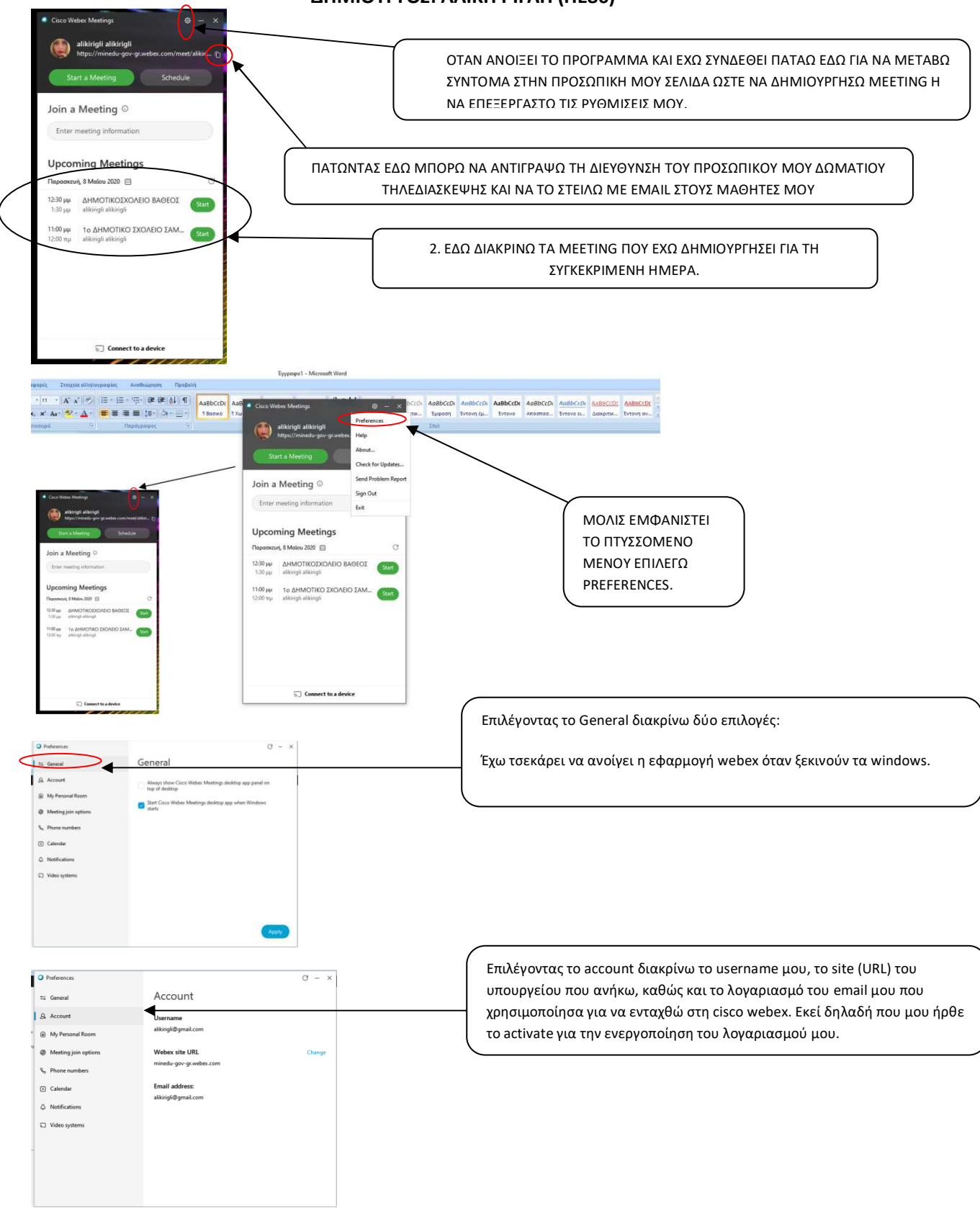

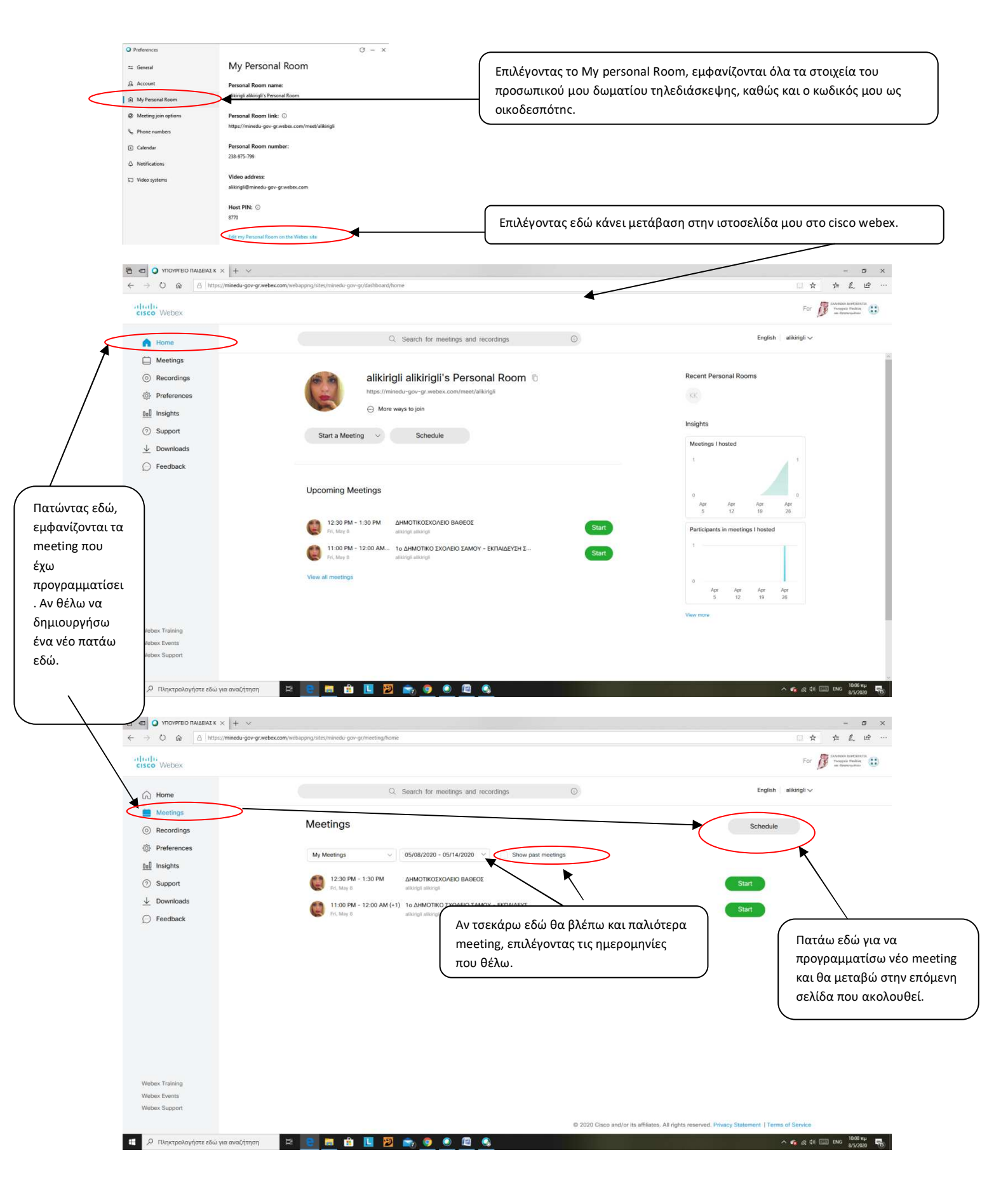

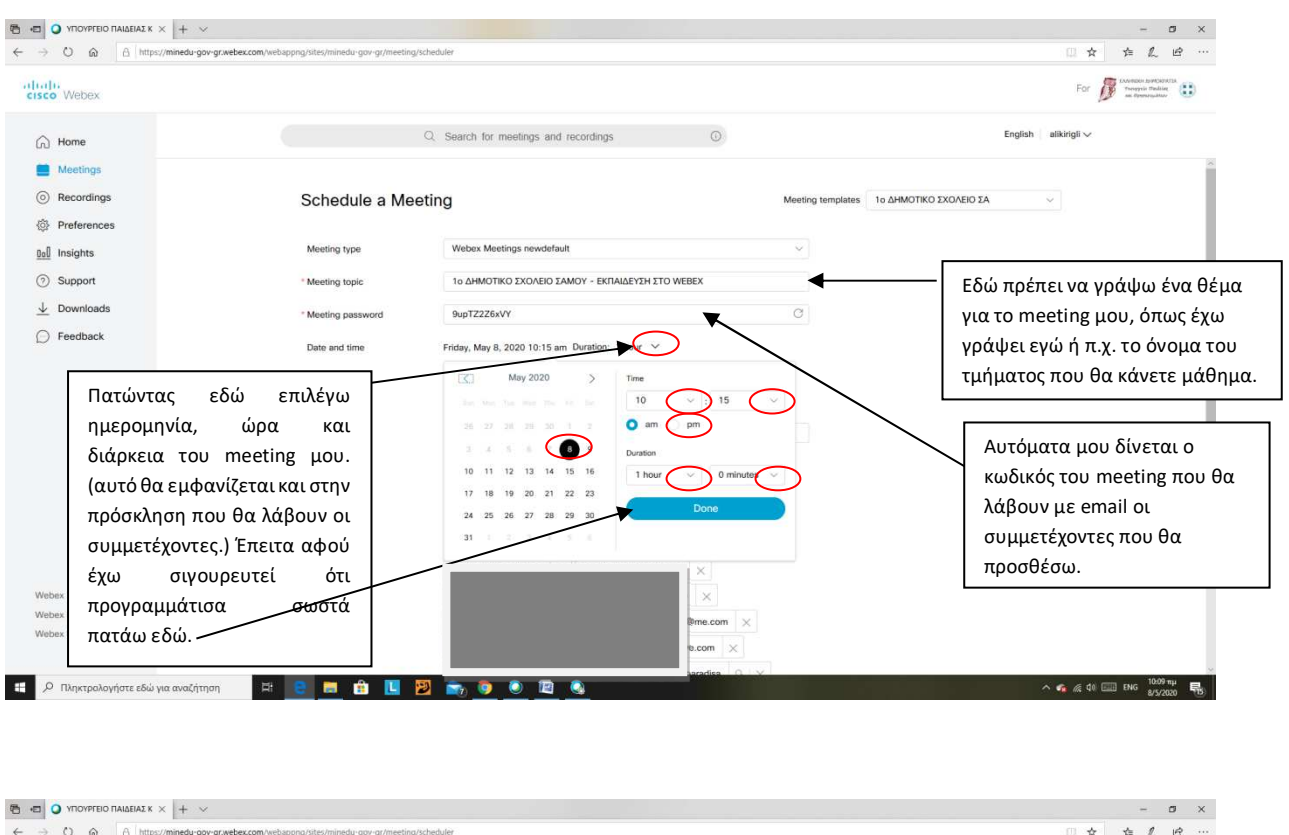

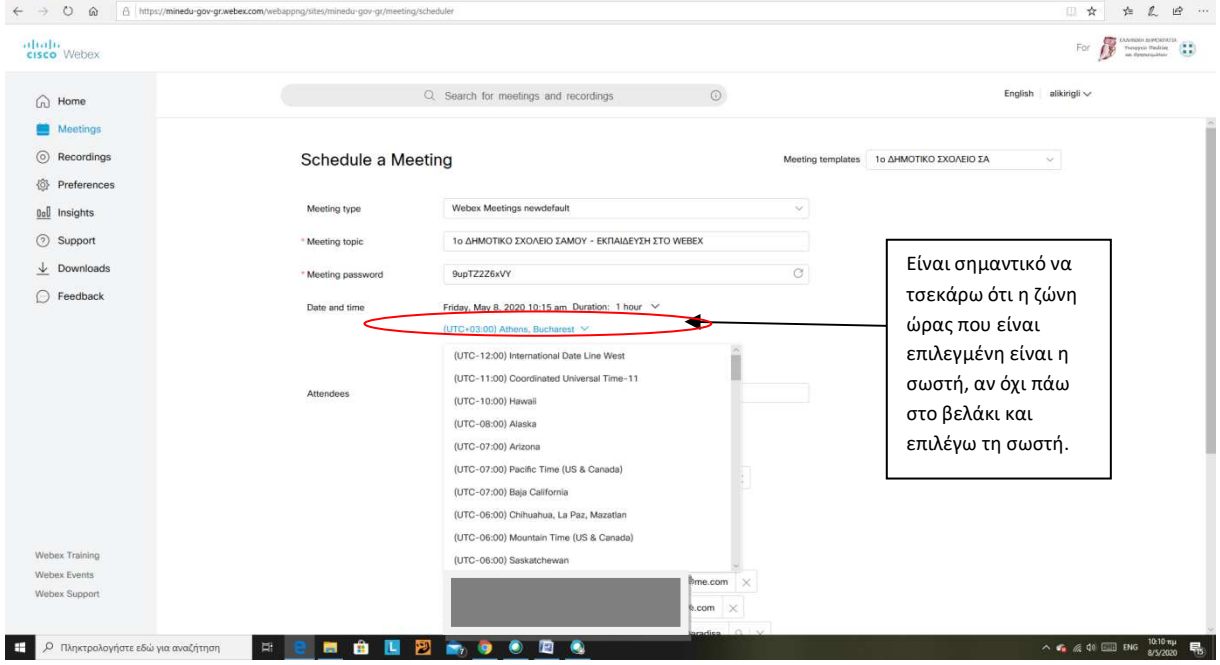

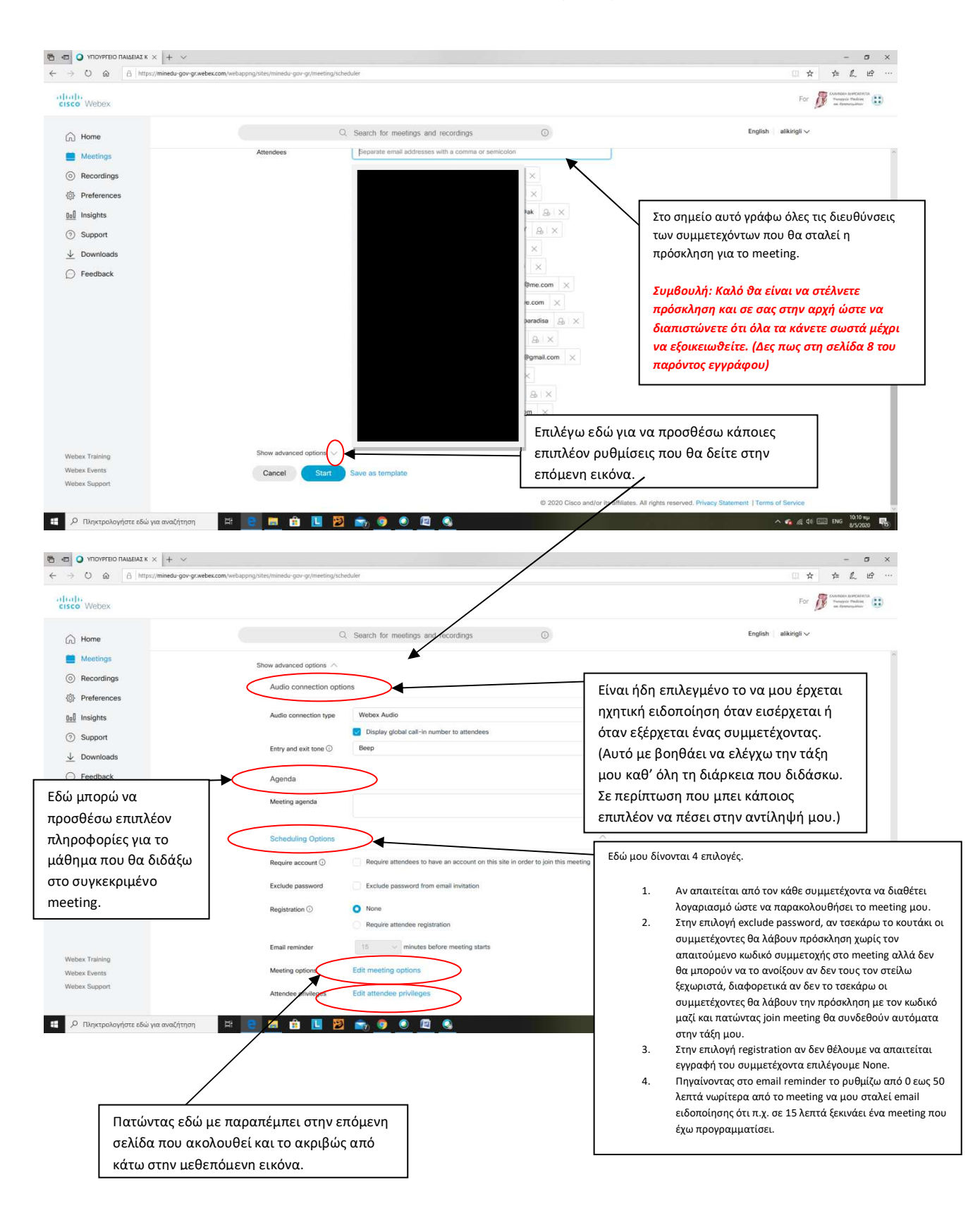

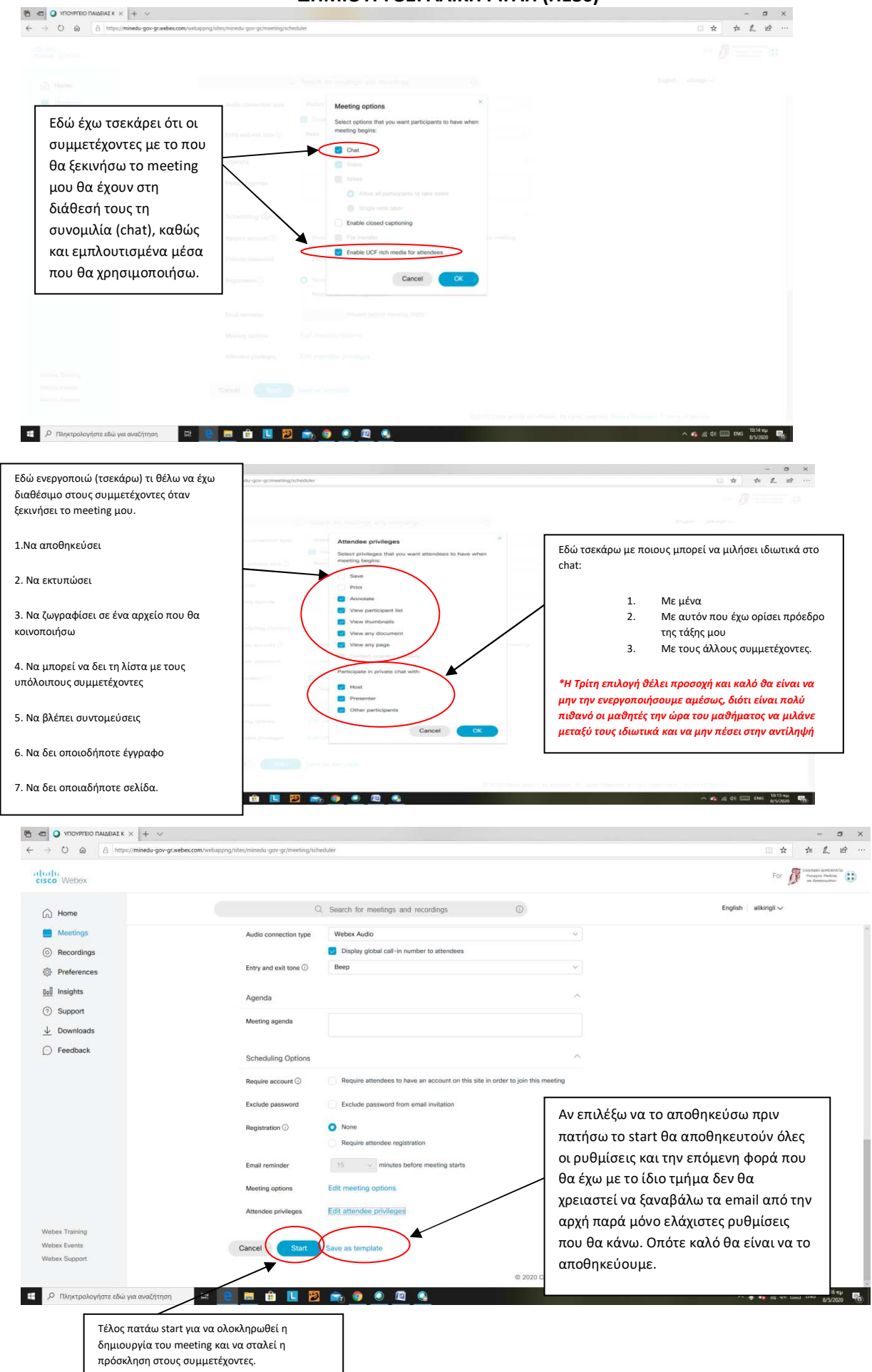

|                                                                      | + ~                                                                                                    | ng/home                                                                       |                                               | - 『×                                                                                                    |
|----------------------------------------------------------------------|----------------------------------------------------------------------------------------------------|-------------------------------------------------------------------------------|-----------------------------------------------|----------------------------------------------------------------------------------------------------|
| cisco Webex                                                          |                                                                                                    |                                                                               |                                               | For Development and the second second |
| Home                                                                 |                                                                                                    | Q. Search for meetings and resordings                                         | 0                                             | English alikirigli 🗸                                                                                                    |
| Meetings Recordings Preferences  Insights Support Downloads Feedback | Μy Recorded N<br>Αι<br>Νατο<br>Αποφεύγετε να καταγράφε<br>σας. Θέλει προσοχή διότι έχ<br>κάνουμε με μικρά παιδιά. | teetings<br>τε τα meeting<br>(ουμε να                                         | Security Date ~                               | Duration Size Format                                                                                                    |
| Webex Training<br>Webex Events<br>Webex Support                      | ναζήτηση 🛛 🕂 📴 💼 💼                                                                                                | 1월 📷 👂 🖲 🗳 🗞                                                                  | © 2020 Cisco and/or its affiliates. /         | Nil rights reserved. Privacy Statement   Terms of Service  <br>A & _ & 4 @ _ Deg                                                                                                    |
| ΥΠΟΥΡΓΕΙΟ ΠΑΙΔΕΙΑΣ Κ ×                                               | + ~                                                                                                    |                                                                               |                                               | - ø x                                                                                                    |
| ← → O @ <u>A</u> https://min                                         | redu-gov-gr.webex.com/webappng/sites/minedu-gov-gr/prefere                                                        | nce/home                                                                      |                                               | Er Participation (Participation)                                                                                                    |
| cisco Webex                                                          |                                                                                                    | O Search for meetings and recordings                                          | 0                                             | English alikirigi v                                                                                                    |
| <ul> <li>∩ Home</li> <li>☐ Meetings</li> <li>⊙ Recordings</li> </ul> | Preferences                                                                                                    | <ul> <li>Search to meanings and recordings</li> </ul>                         |                                               |                                                                                                    |
| Preferences                                                          | General My Personal                                                                                               | Room Audio Scheduling                                                         |                                               |                                                                                                    |
| ③ Support                                                            | Time zone                                                                                                    | (UTC+03:00) Athens, Bucharest                                                 | (v)                                           |                                                                                                    |
| <u>↓</u> Downloads                                                   | Language                                                                                                    | English                                                                       | ~                                             |                                                                                                    |
| Feedback                                                             | Region                                                                                                    | United States                                                                 | ~                                             |                                                                                                    |
|                                                                      |                                                                                                    | Καλό θα είναι να μην πειρ<br>εδώ εφόσον έχουμε βεβαι<br>παραπάνω που βλέπουμε | άξουμε κάποια ρύθμι<br>ιωθεί ότι όλα είναι τα | ση                                                                                                    |
| Webex Training<br>Webex Events                                       |                                                                                                    |                                                                               |                                               |                                                                                                    |
| Webex Support                                                        | Cancel                                                                                                    |                                                                               |                                               |                                                                                                    |
| 🗶 Γληκτραλογήστε εδώ για α                                           | ναζήτηση 🖽 😋 📻 🛱 🚺                                                                                                | 🕎 💼 🦁 🖲 🕅 🍕                                                                   | 2020 Cisco and/or its affiliates, i           | All rights reserved. Privacy Statement   Terms of Service 15 vtcc silonovijouc                                                                                                    |

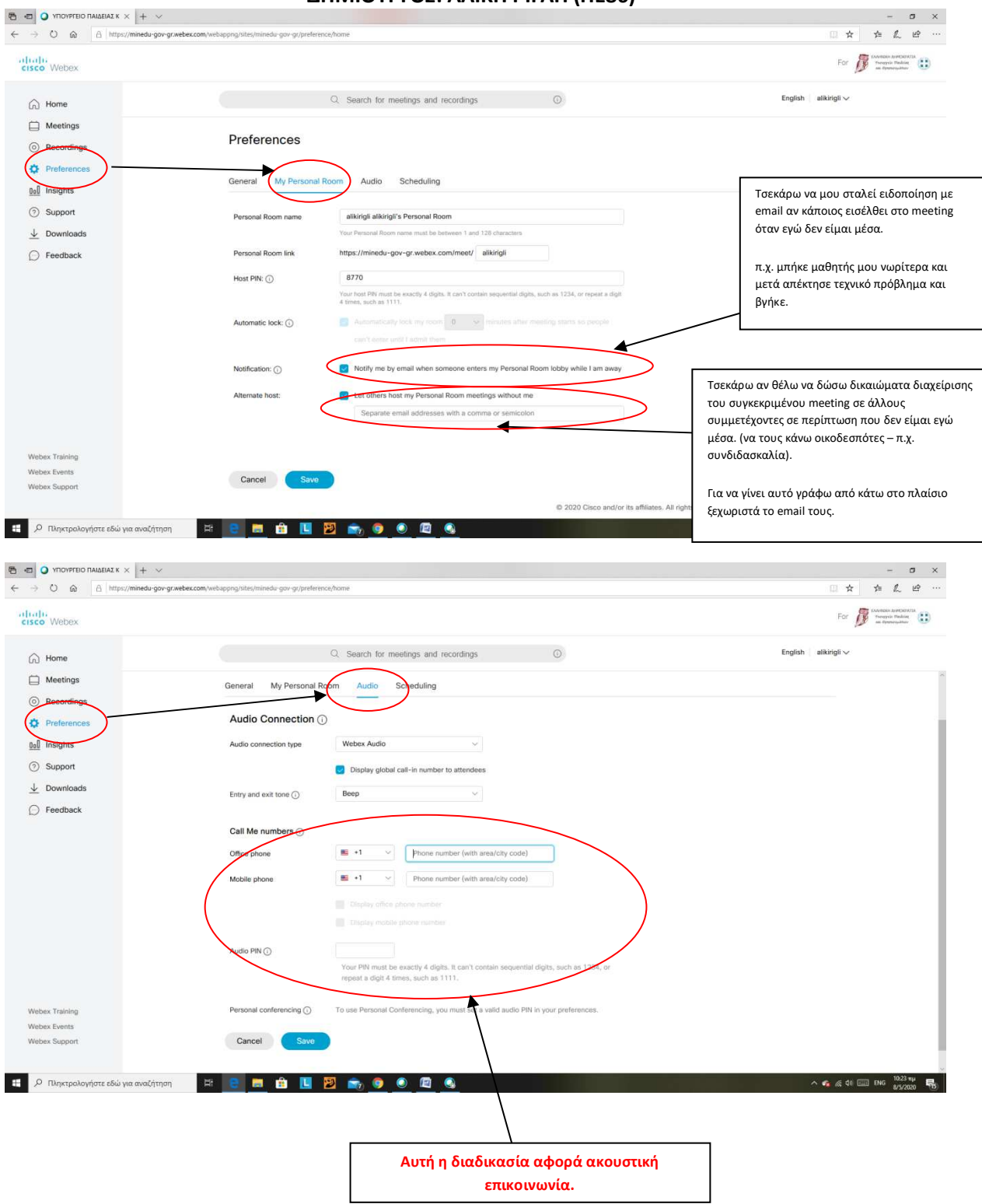

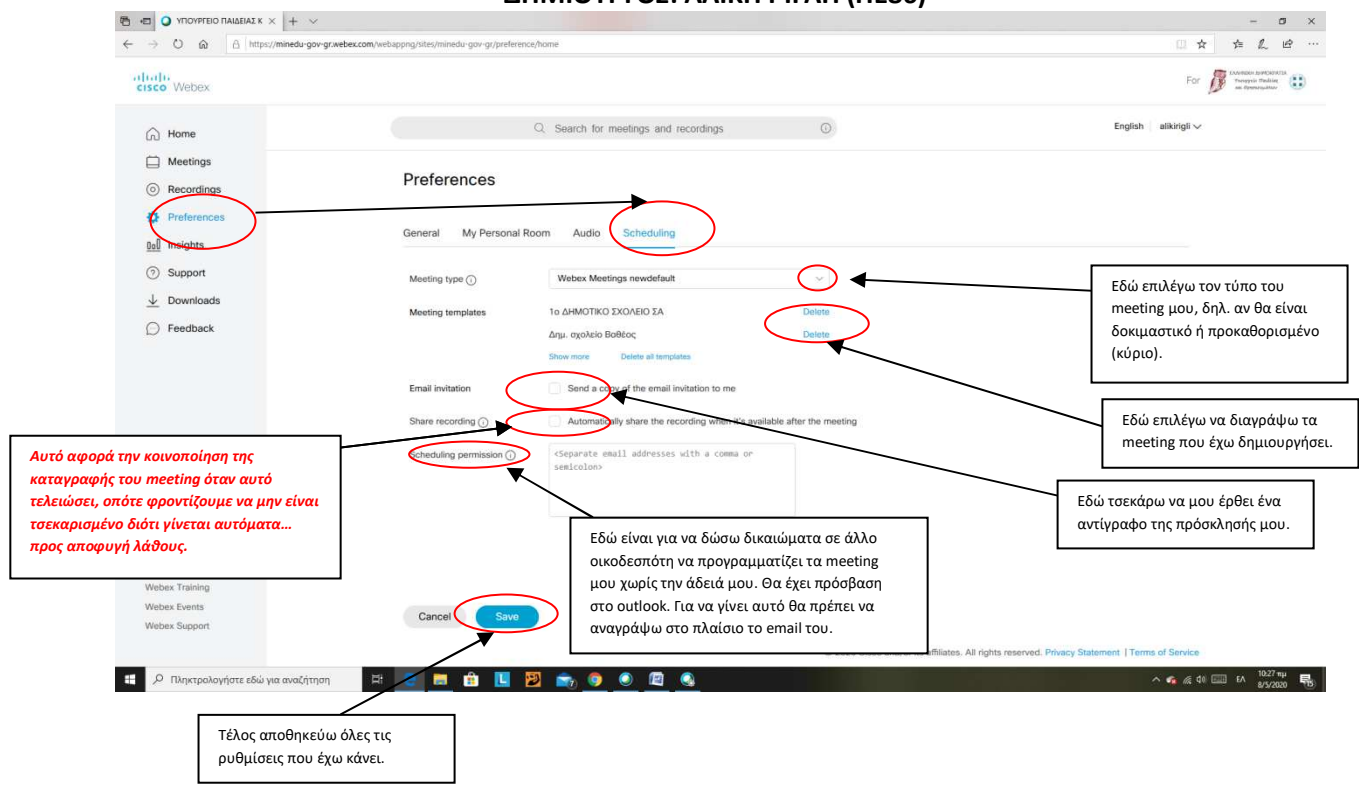

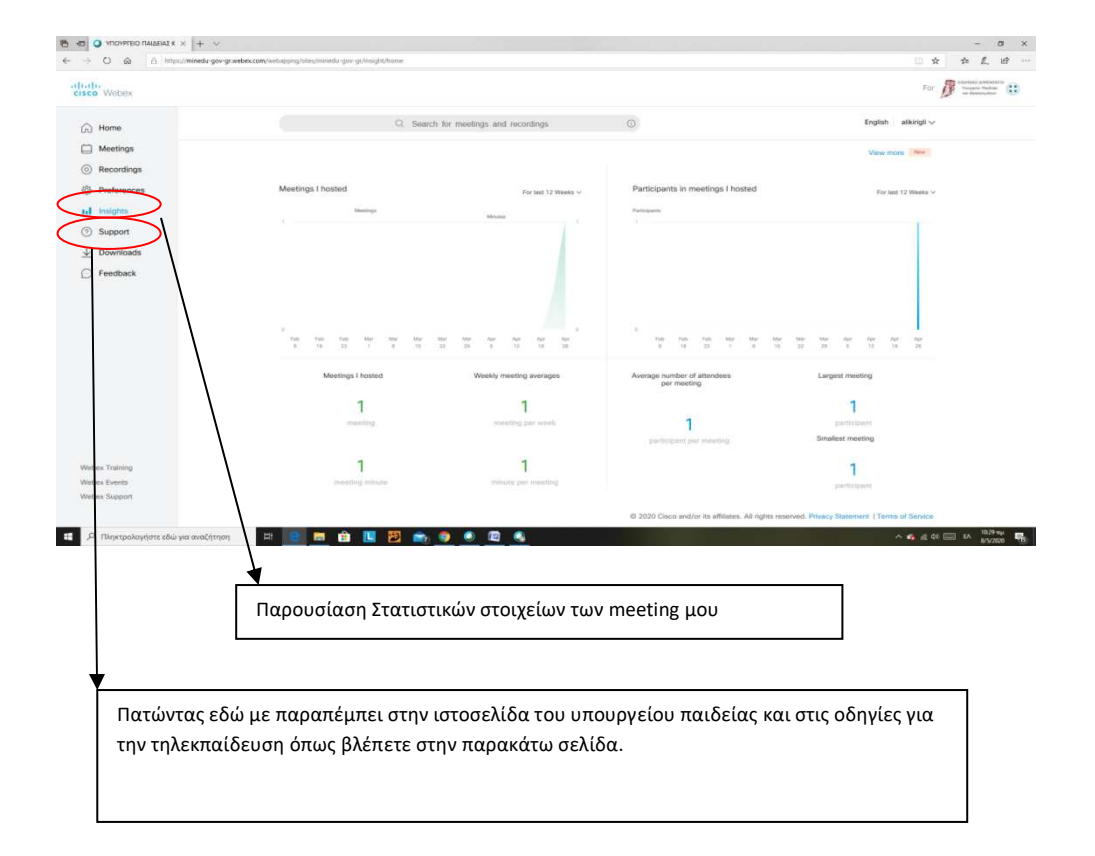

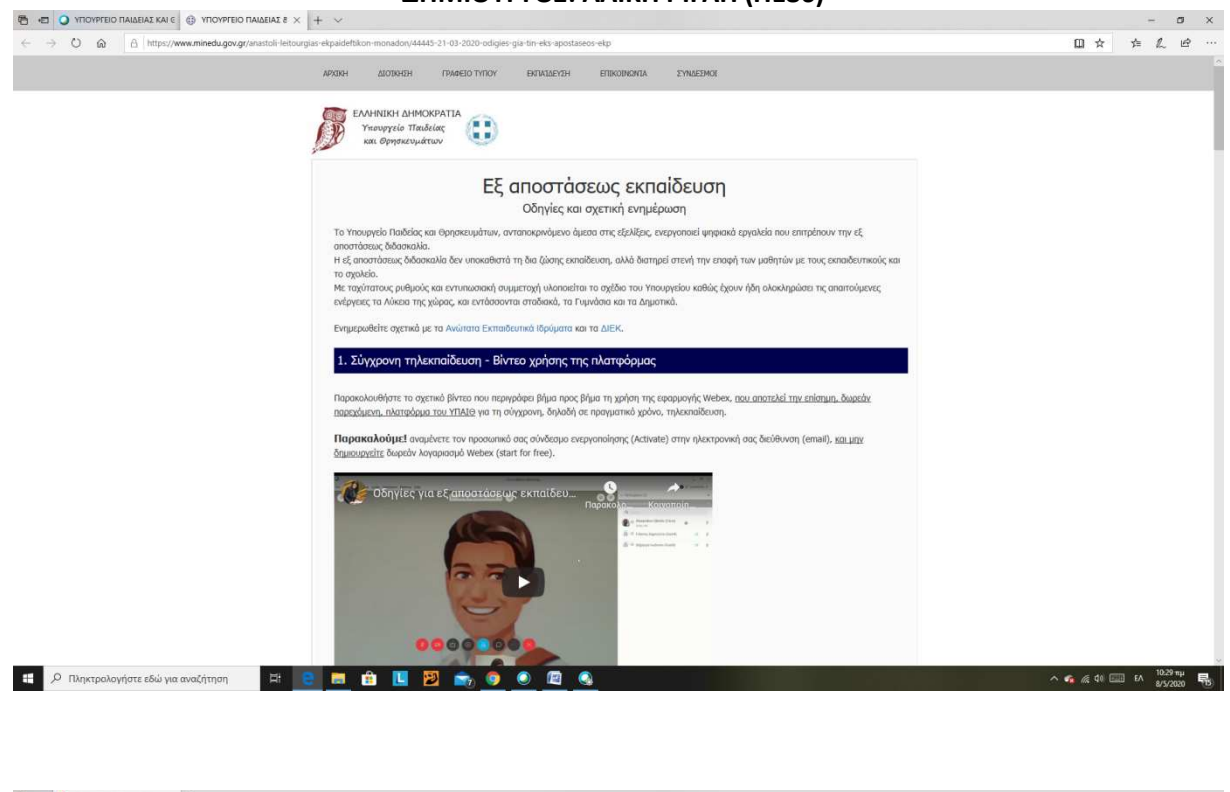

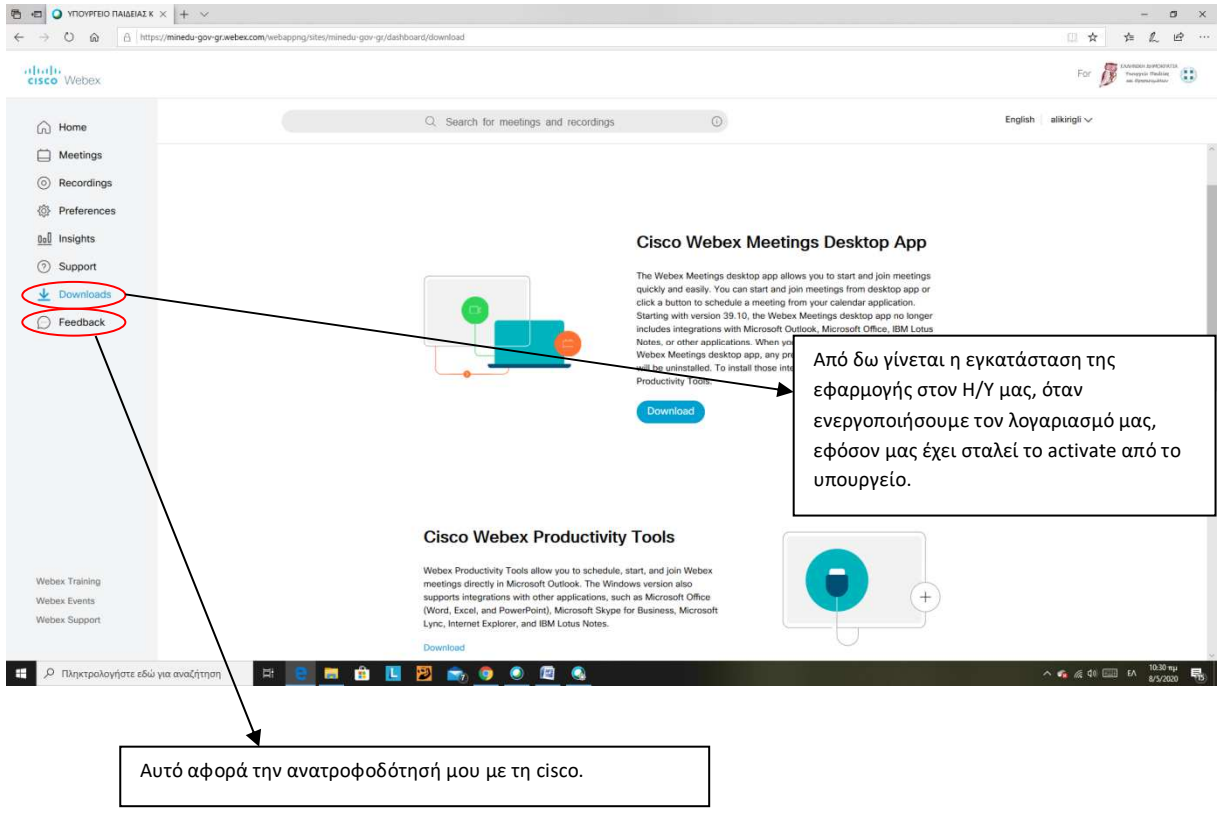

ΞΕΚΙΝΩΝΤΑΣ ΕΝΑ ΜΕΕΤΙΝG – ΕΚΜΑΘΗΣΗ ΕΡΓΑΛΕΙΩΝ ΚΑΙ ΠΕΡΙΒΑΛΛΟΝΤΟΣ ΤΟΥ WEBEX

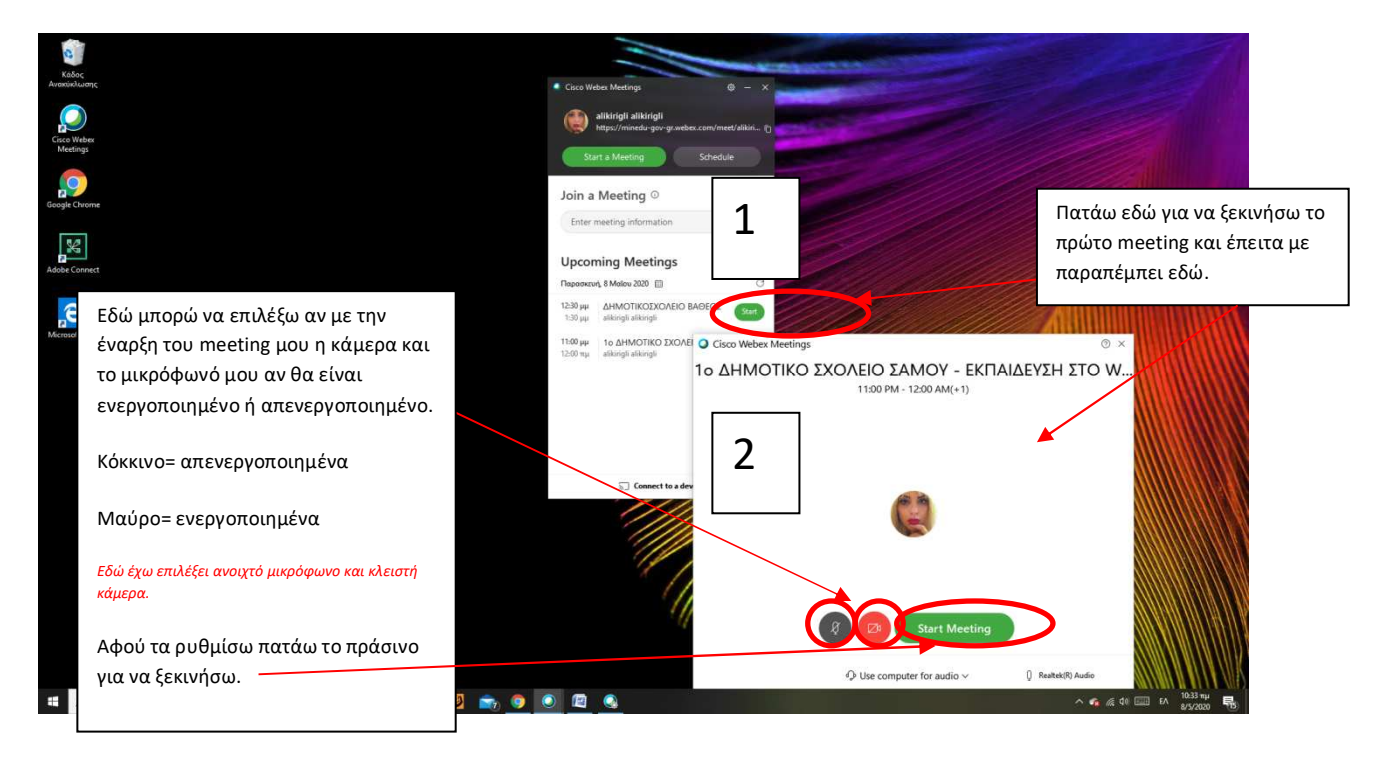

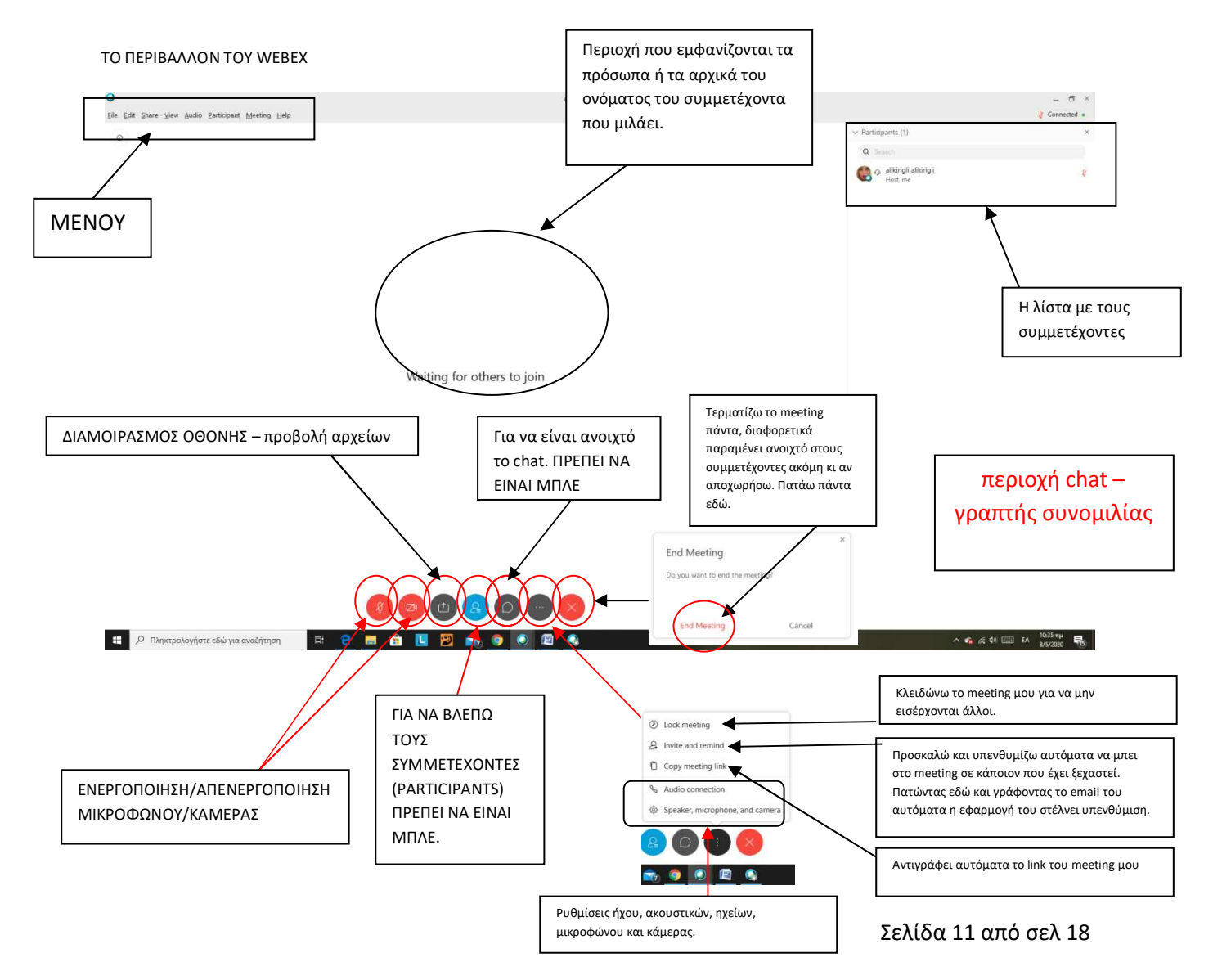

ΠΕΡΙΓΡΑΦΗ ΤΟΥ ΜΕΝΟΥ:

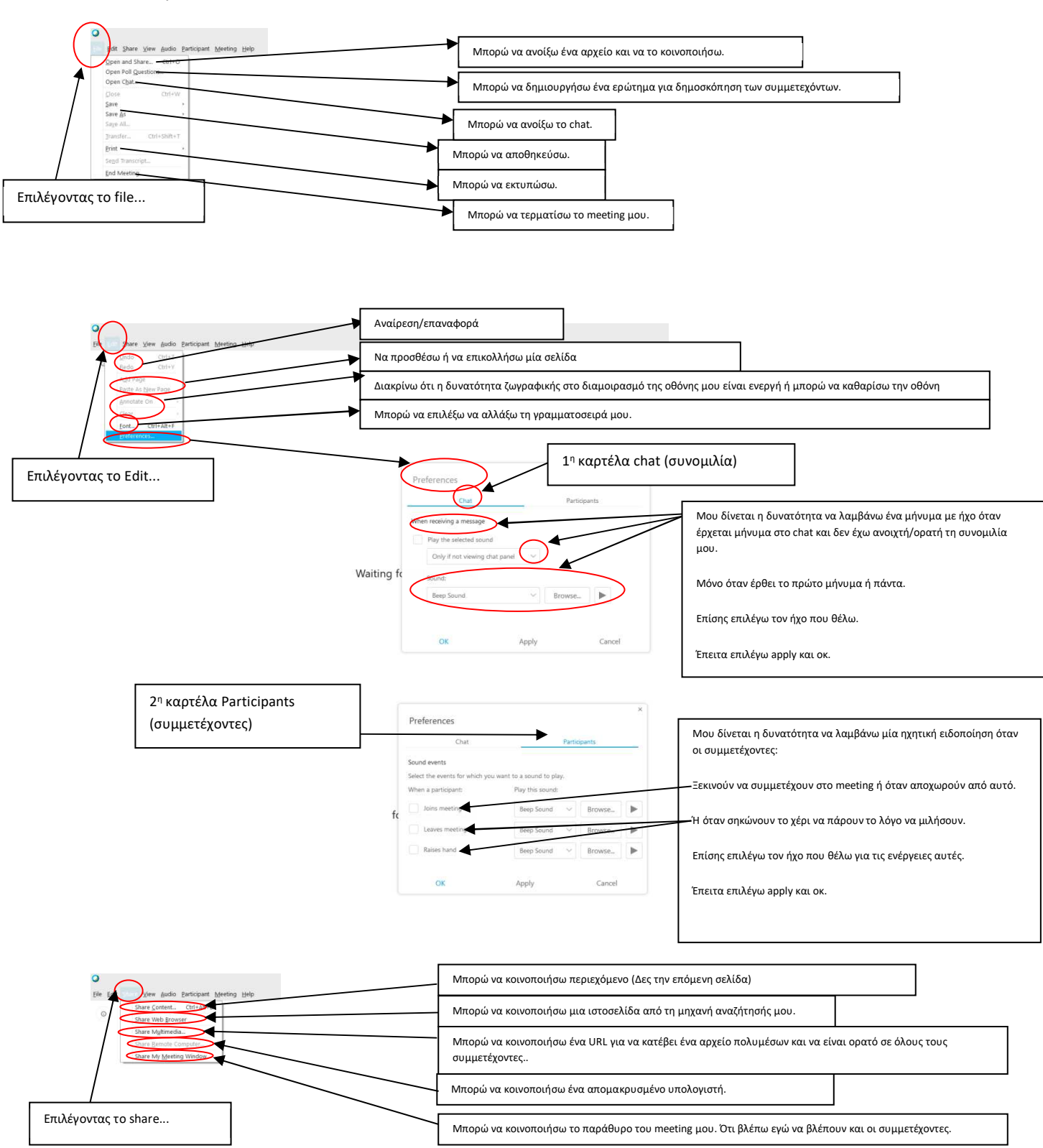

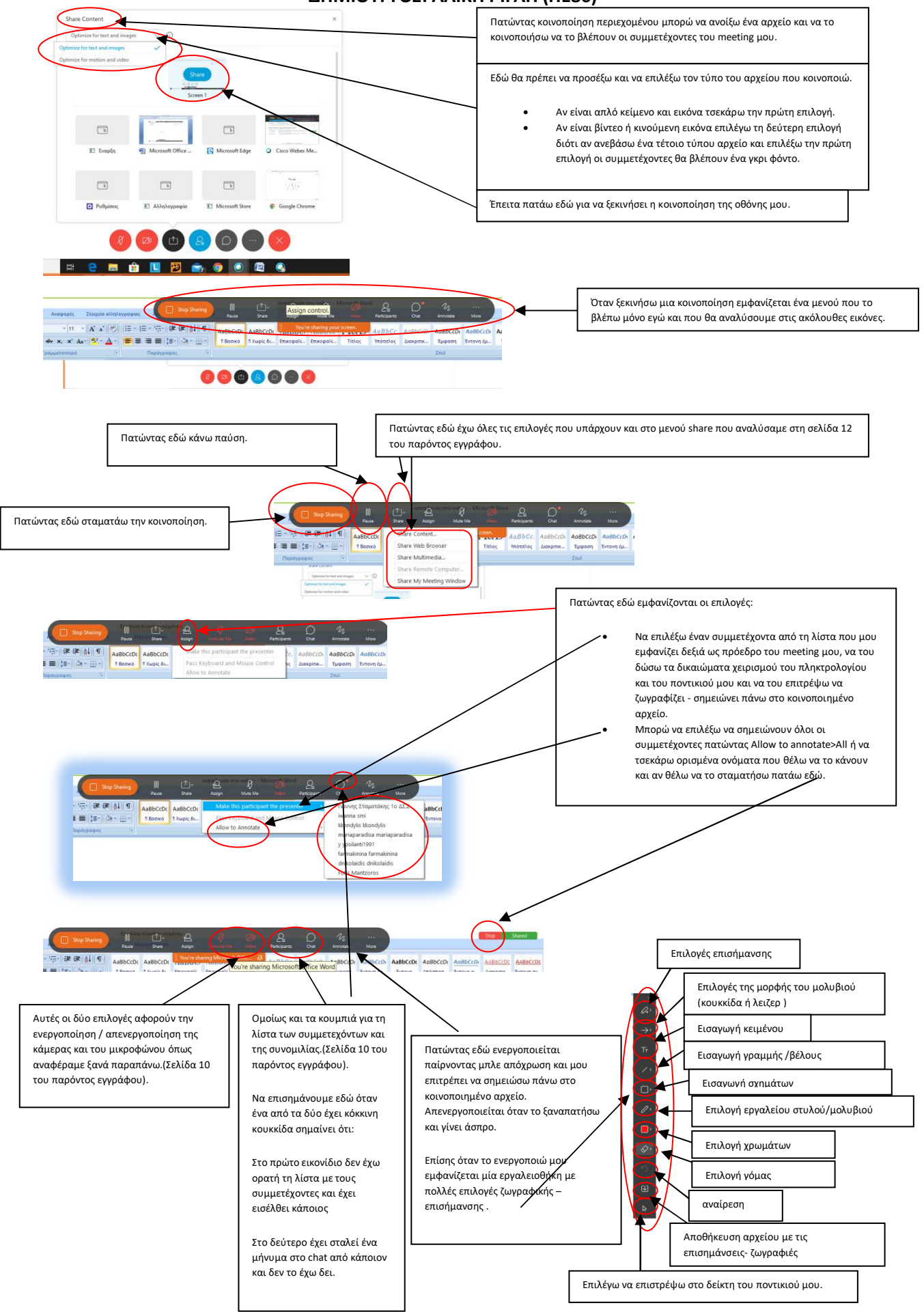

Σελίδα 13 από σελ 18

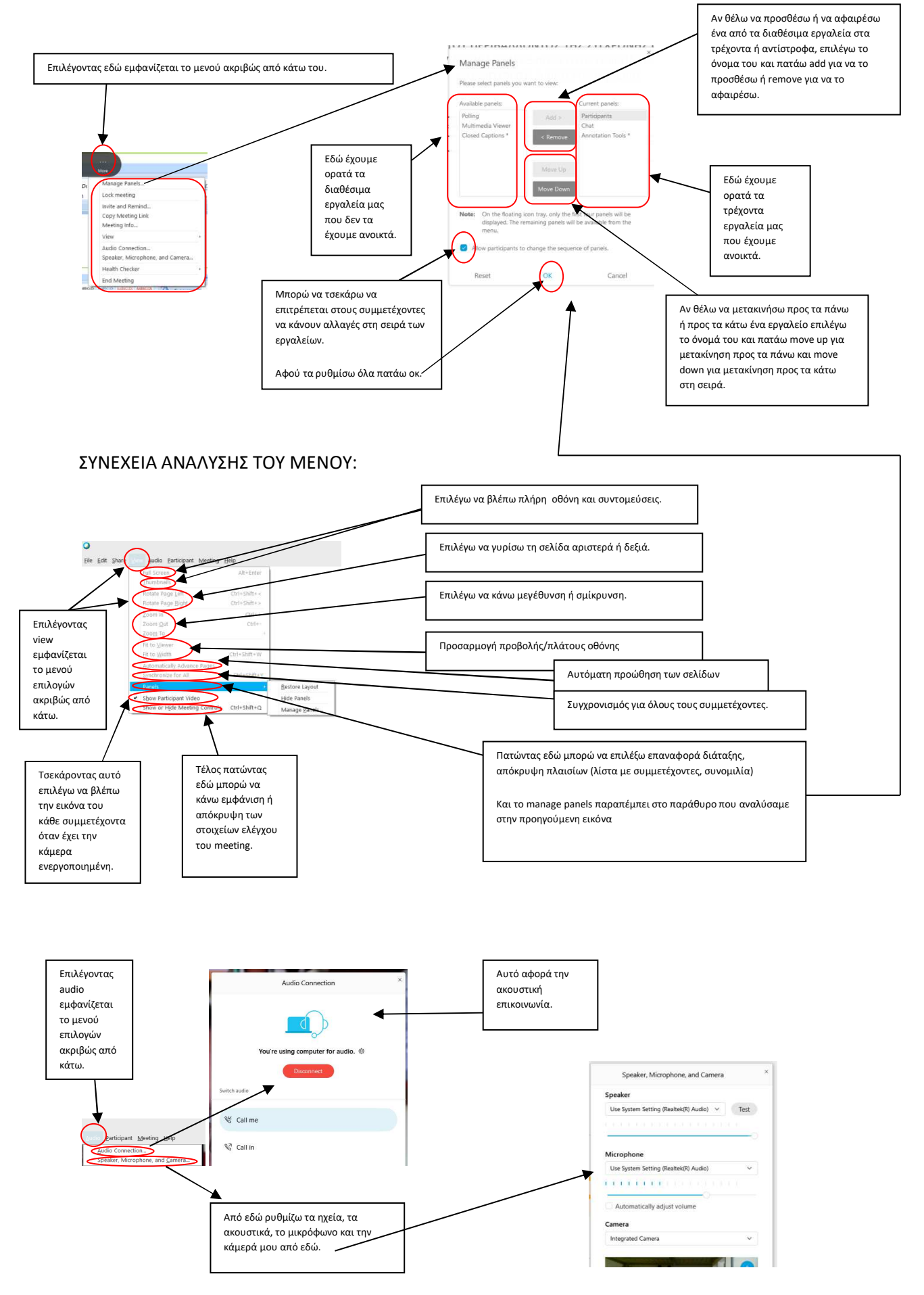

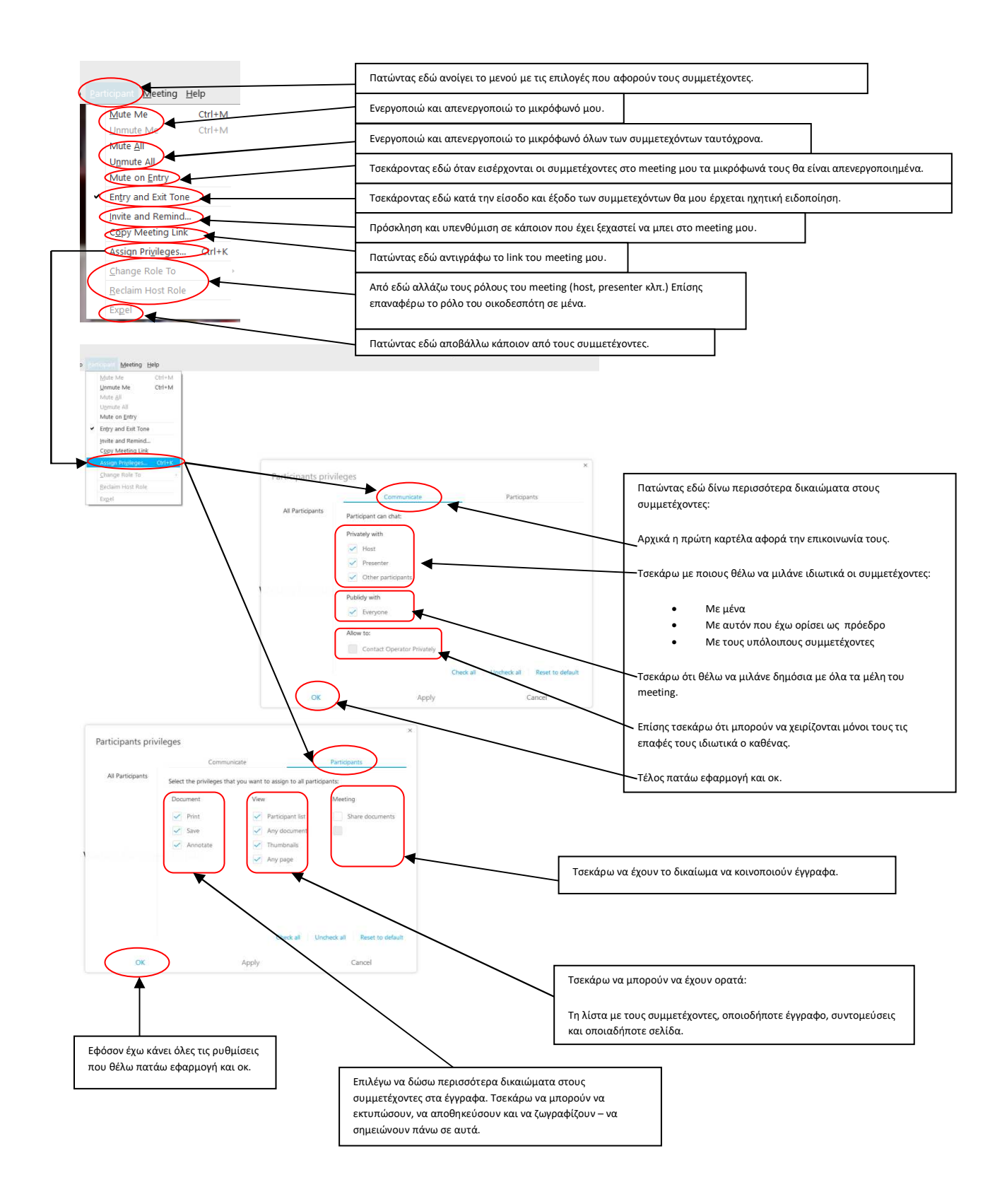

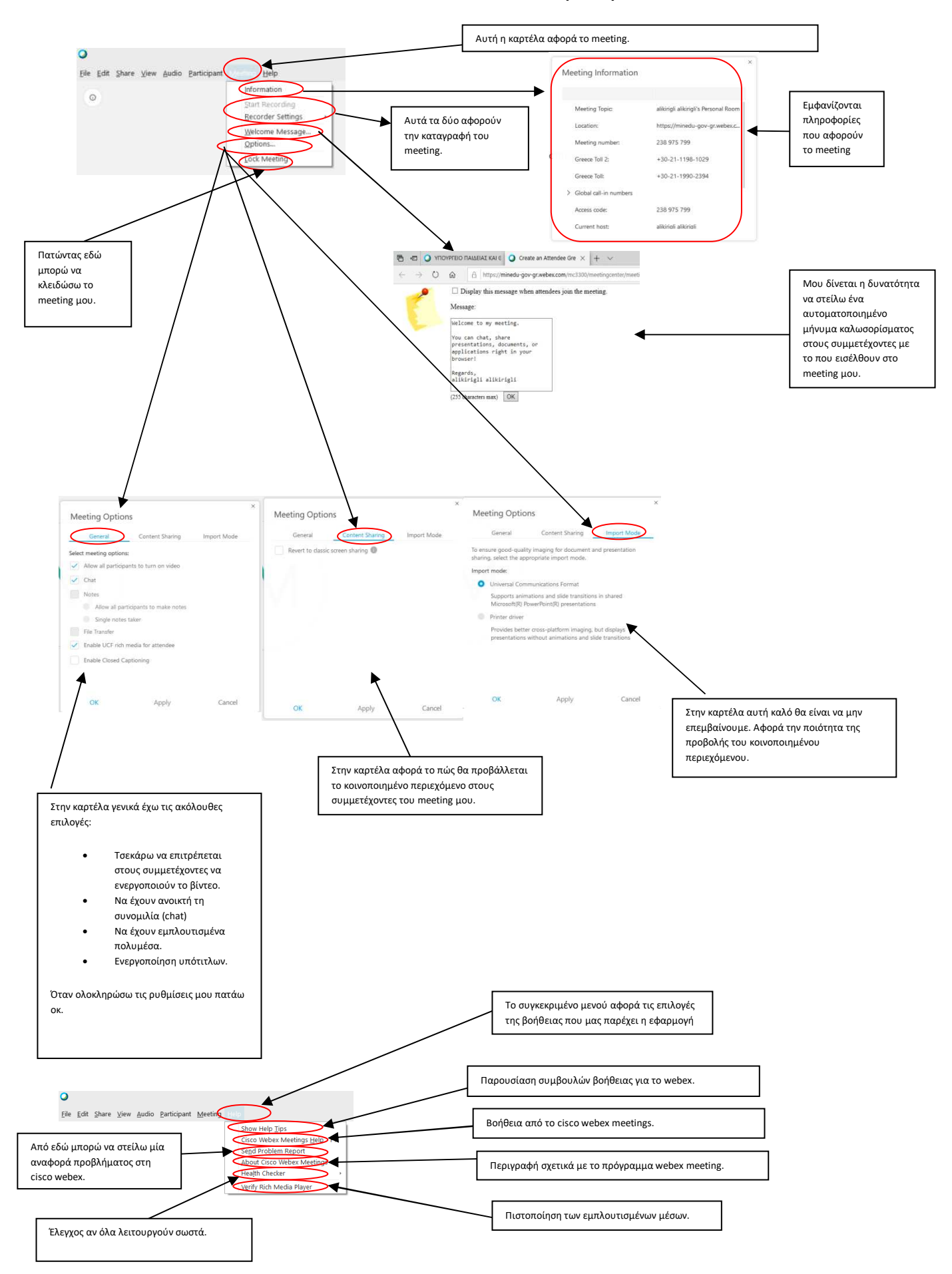

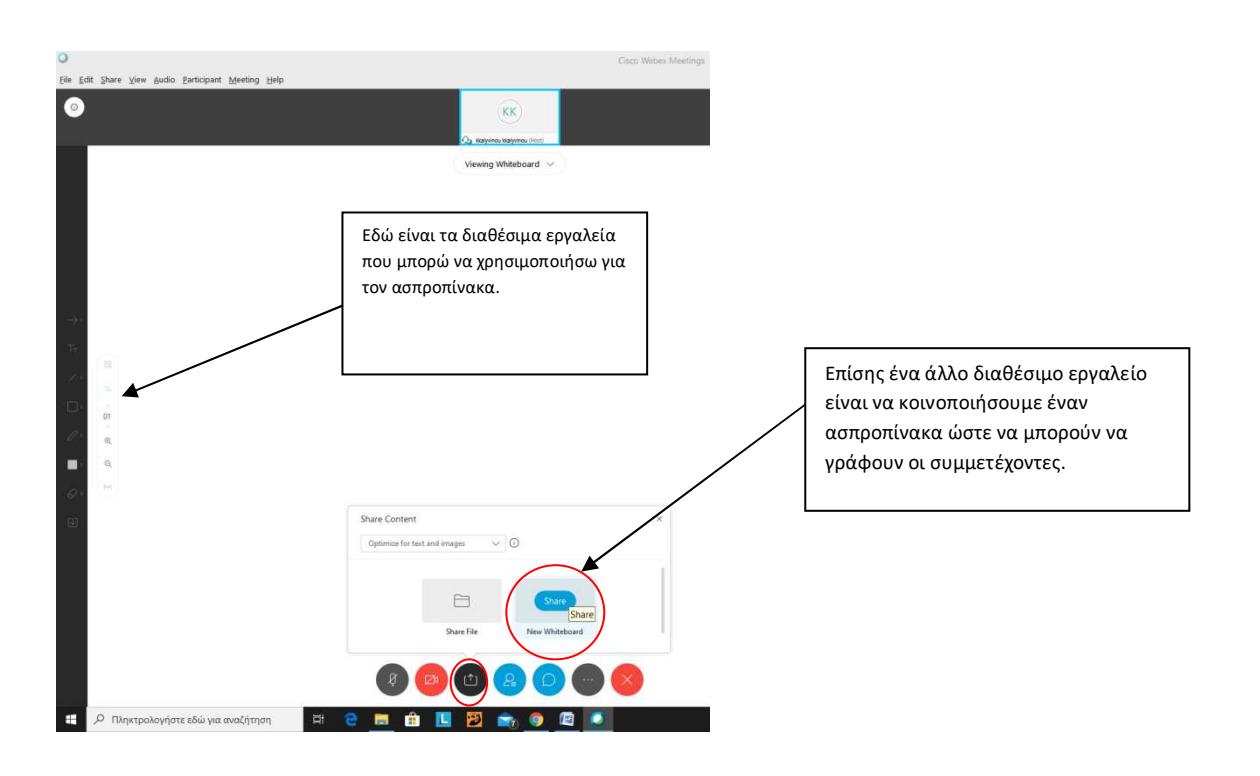

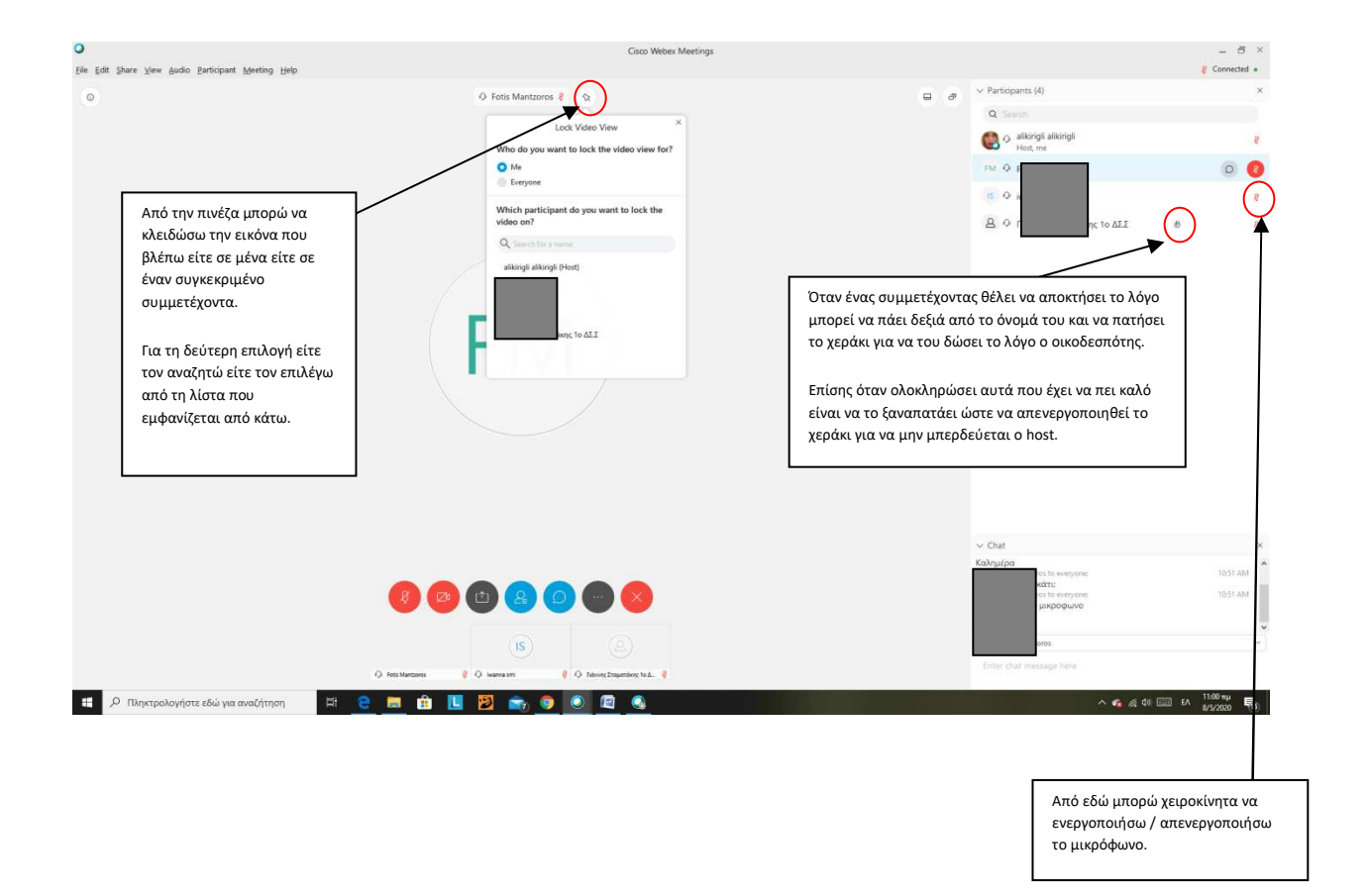

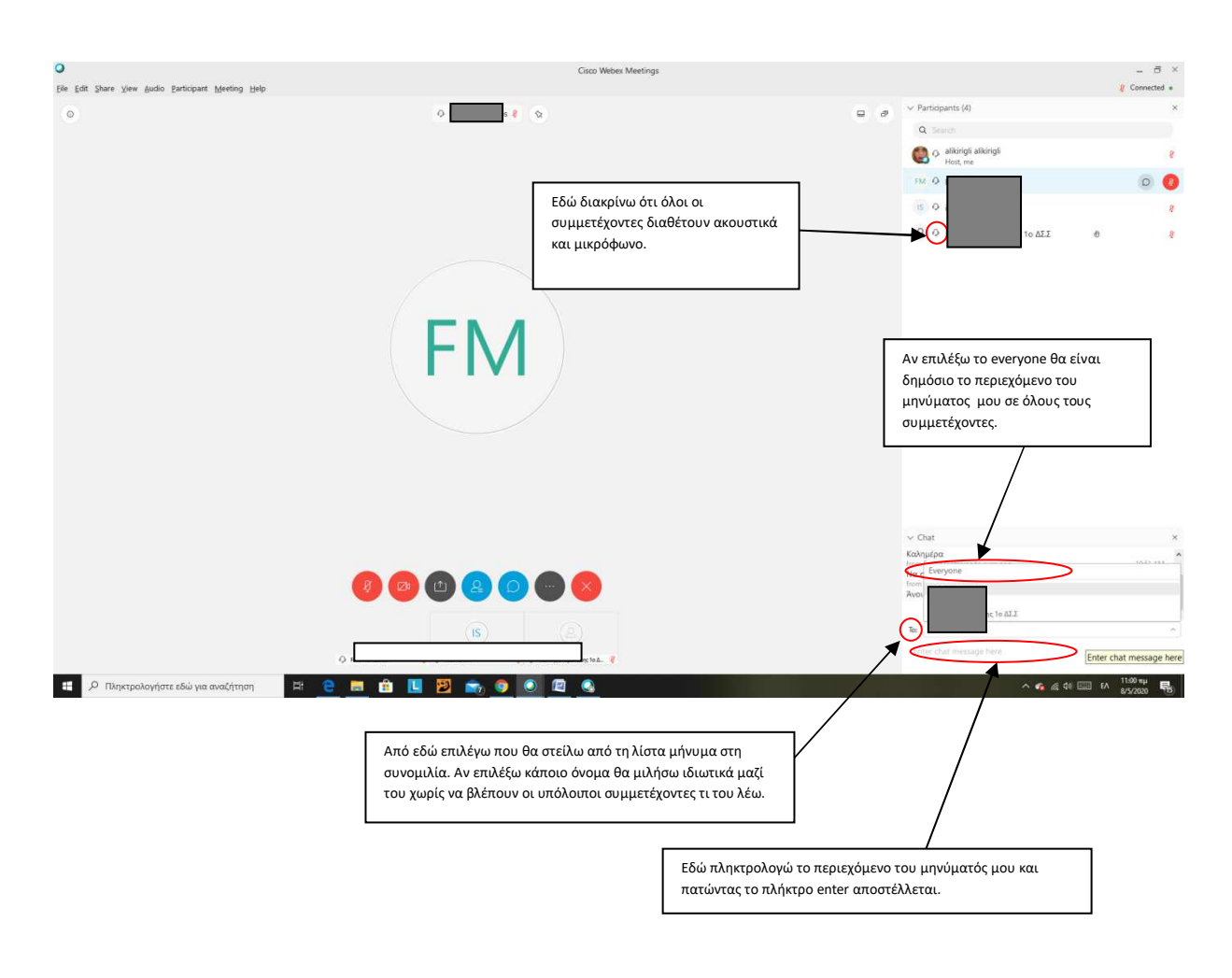

Συνάδελφοι ελπίζω να σας βοήθησα!!!

### Σημείωμα αναφοράς

Copyright Ρίγλη Αλίκη, Εκπαιδευτικός Πληροφορικής, Σάμος 2020. Διαθέσιμο από τη δικτυακή διεύθυνση: <u>http://vaigaiou.pde.sch.gr/2pekes/site/blog/2019/01/24/elearning/</u>

### Σημείωμα αδειοδότησης

Το παρόν υλικό διατίθεται με τους όρους της άδειας χρήσης Creative Commons Διεθνής Έκδοση 4.0 ή μεταγενέστερη (Creative Commons Attribution 4.0 International License).

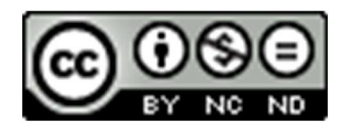

Αναφορά Δημιουργού-Μη Εμπορική Χρήση-Όχι Παράγωγα Έργα 4.0 Διεθνές